# EXCEL 名簿からメール送信

MailPut 1.0.0.0

User Manual

💮 株式会社さくらシステムサポーター

http://sakura.systemsupporter.jp

# インストール

## 1. 導入ファイルを確認しよう

はじめにお読みください.pdf......本資料

MailPut.exe....アプリケーション本体

MailPut.exe.config ........設定ファイル

## 2. インストール方法

MailPut.exe をどこかのフォルダーに入れて実行してください。

フォルダー名が日本語の場合には正常に動作しない場合がございます。

ご注意ください。

# 準備

#### 3. エクセル名簿を用意しよう

送信リストとなる名簿をエクセルファイルで用意しよう

#### 4. エクセル編集時の注意

- 1行目には必ずタイトル行を入れよう
   タイトル名には「送信先メールアドレス」、「送信先名」などわかりやすい名称をつけましょう
- 項目の数は40項目くらいまでにしよう
   差し替え項目の上限はありませんが、40項目を超えるととても設定がしにくい状態になります
- テスト送信データを入れておこう
   送信リストにテスト送信データを入れておくことで送信サンプルが手に入ります
- テンプレートファイルを活用しよう アプリケーション右上のボタン からテンプレートがダウンロー ドできます。

|   |             |             | a+Desktop+te | mplate xisx |    |    | 5° !!!!      | テージ0里82     | 項目で設定  |  |
|---|-------------|-------------|--------------|-------------|----|----|--------------|-------------|--------|--|
|   | メール         | 送信先         | 担当者様         | 敬称          | ID | PW | 個別的知ら<br>せ事項 | 追加メッセ<br>ージ | エトセトラ1 |  |
| • | info@sakura | さくらシステム     | 日本 太郎        | 様           | 11 | 22 | 今なら20%       |             |        |  |
|   | info@sakura | SakuraSyste |              | 御中          | 33 | 44 |              | メール確認で…     |        |  |
| * |             |             |              |             |    |    |              |             |        |  |
|   |             |             |              |             |    |    |              |             |        |  |
|   |             |             |              |             |    |    |              |             |        |  |
|   |             |             |              |             |    |    |              |             |        |  |
|   |             |             |              |             |    |    |              |             |        |  |
|   |             |             |              |             |    |    |              |             |        |  |
|   |             |             |              |             |    |    |              |             |        |  |
|   |             |             |              |             |    |    |              |             |        |  |
|   |             |             |              |             |    |    |              |             |        |  |
|   |             |             |              |             |    |    |              |             |        |  |
|   |             |             |              |             |    |    |              |             |        |  |
|   |             |             |              |             |    |    |              |             |        |  |
|   |             |             |              |             |    |    |              |             |        |  |
|   |             |             |              |             |    |    |              |             |        |  |
|   |             |             |              |             |    |    |              |             |        |  |
|   |             |             |              |             |    |    |              |             |        |  |
|   |             |             |              |             |    |    |              |             |        |  |
|   |             |             |              |             |    |    |              |             |        |  |
|   |             |             |              |             |    |    |              |             |        |  |
|   |             |             |              |             |    |    |              |             |        |  |
|   |             |             |              |             |    |    |              |             |        |  |
|   |             |             |              |             |    |    |              |             |        |  |
|   |             |             |              |             |    |    |              |             |        |  |
|   |             |             |              |             |    |    |              |             |        |  |
|   |             |             |              |             |    |    |              |             |        |  |
|   |             |             |              |             |    |    |              |             |        |  |
|   |             |             |              |             |    |    |              |             |        |  |
|   |             |             |              |             |    |    |              |             |        |  |
|   |             |             |              |             |    |    |              |             |        |  |
|   |             |             |              |             |    |    |              |             |        |  |
|   |             |             |              |             |    |    |              |             |        |  |
|   |             |             |              |             |    |    |              |             |        |  |
|   |             |             |              |             |    |    |              |             |        |  |
|   |             |             |              |             |    |    |              |             |        |  |
|   |             |             |              |             |    |    |              |             |        |  |
|   |             |             |              |             |    |    |              |             |        |  |
|   |             |             |              |             |    |    |              |             |        |  |
|   |             |             |              |             |    |    |              |             |        |  |
|   |             |             |              |             |    |    |              |             |        |  |
|   |             |             |              |             |    |    |              |             |        |  |
|   |             |             |              |             |    |    |              |             |        |  |
| • |             |             |              | 11          |    |    |              |             |        |  |
| • |             |             |              | 11          |    |    |              |             |        |  |

🥛 🗿 🤌 🗁 📼 🗸

## Step1

#### 1. 参照ボタンでエクセルを読み込もう

参照ボタンを押すと右図のような画面がでます 準備したエクセルを指定して「開く」を押してくだ さい

※読み込みできるのは拡張子が[xlsx]または[xls]の ファイルです

## 2. データ確認ボタンでデータを確認しよう

データ確認でエクセルのデータが正常に 読み込まれると、エクセルのシートのよ うなデータが画面に表示されます

データの内容や項目のズレなどがないか を確認してください

#### 3. 項目設定ボタンで次の画面へ

データの確認が終わったら項目設定ボタ ンを押して画面を切り替えよう

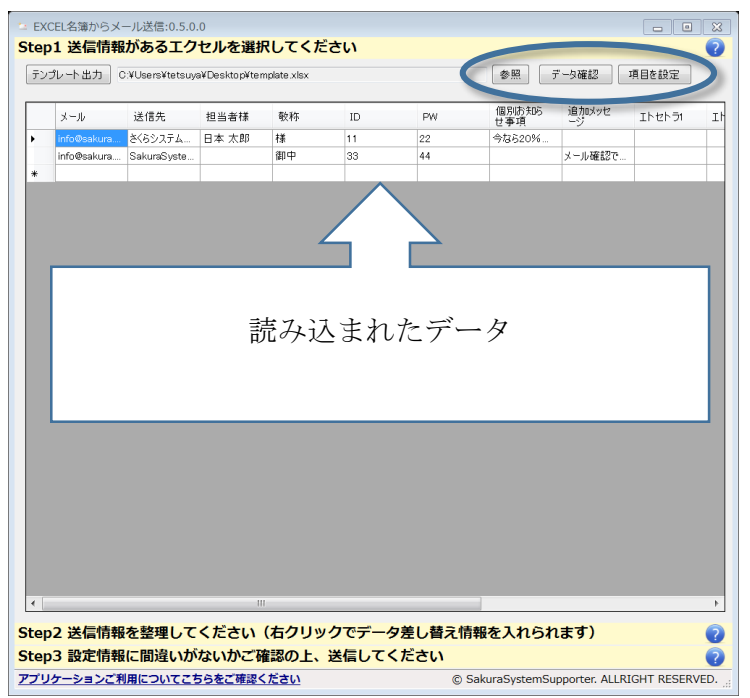

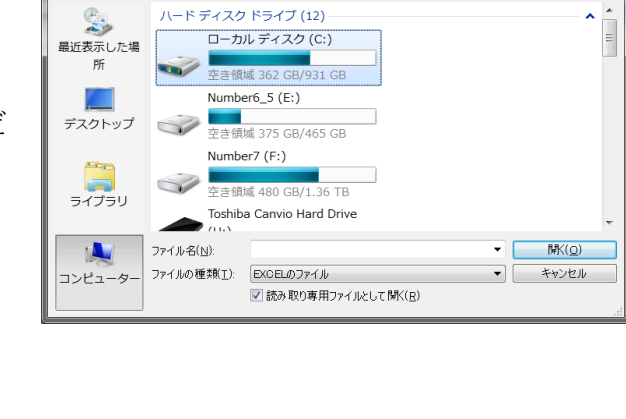

ファイルを選択してください

ファイルの場所(1): 🔼 コンピューター

## Step2

#### 1. メールサーバーの情報を設定していこう

送信サーバーの設定は、送信元のメールアドレスでお使いのメーラー(OutLook、 OutLookExpress、サンダーバード、手裏剣など)の送信設定(必要によっては受信設定) をご確認ください。

#### 2. メールの内容を作成していこう

固定の文言は、そのまま入力してください。

可変項目は、挿入する場所にカーソルを合わせて、右クリックで、項目を選択してください 例:IDを選択した場合【【ID】】と入ります

※前後のカッコは触らないでください

添付ファイルはドライブ名からのフルパスで設定してください。

**TO、CC、BCC、**添付は複数 存在する場合にはカンマ区切 りにて指定してください。

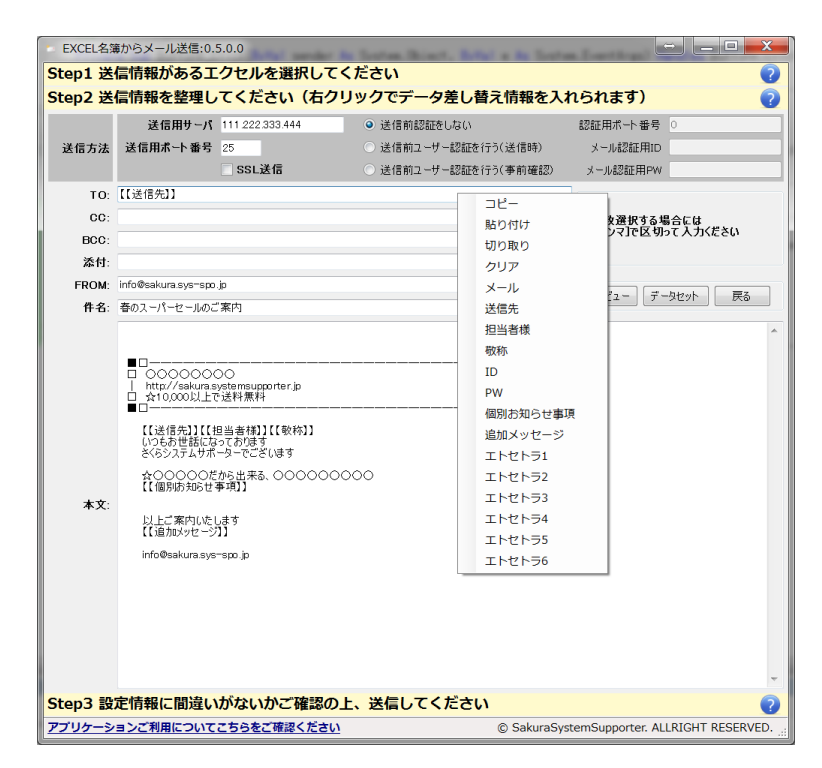

### 3. プレビューを確認しよう

プレビューボタンを押すと、別ウインドウにて設定内容が置き換わった見本が出てきます

送信内容に間違いがないか確認してください。

| 送信用サーパ :111.222.333.444<br>送信用ポート番号:25<br>送信方法 :送信前認証をしない<br>認証用ポート番号:0<br>メール認証用ID :<br>メール認証用PW :<br>TO:さくらシステムサポーター<br>OC:<br>BCC:<br>添付:<br>FROM: info@sakura.sys=spo.jp<br>住名:春のユーパーセールのご案内 | * | 確認終了( <u>c</u> ) |
|----------------------------------------------------------------------------------------------------|---|------------------|
|                                                                                                    |   |                  |
| <ul> <li>□</li> <li>□ ○ ○ ○ ○ ○ ○ ○ ○ ○ ○ ○ ○ ○ ○ ○ ○ ○ ○ ○</li></ul>                                                                                                    |   |                  |
|                                                                                                    |   | <b>T</b>         |
|                                                                                                    | _ |                  |

## 4. 設定内容を保存して次の画面へ

メール送信内容のデータの確認が終わったら、データセットボタンを押して画面を切り替え よう

データセットボタンを押すことによって入力や設定を施した情報がアプリケーションに保存 されます

# Step3

### 1. テスト送信をしよう

設定内容があっているか、正常にメールが送信されえるかも含めてテスト送信ボタンを押し て、テスト送信してみよう

送信結果は送信結果の一覧表に表示されます

※テスト送信時、TOは「テスト送信先」にCCとBCCには送信されません

#### 2. 本番送信をしよう

本番送信するボタンを押すことでエクセル名簿に基づいた送信先に送信されます

# 利用規約

#### 1. 本ソフト概要

本ソフト概要については下の URL でご確認ください。以下の情報を掲載しております。

http://sakura.systemsupporter.jp/software/MailPut/

- 機能概要
- 最新バージョンの提供
- 無料ご利用時の制限
- ライセンスの購入
- 改変履歴

#### 2. ご利用環境について

本ソフトは以下の環境でのご利用を想定しております。

- OS ······Windows7、Windows8、Windows8.1
- フレームワーク ………………..Net フレームワーク
- その他 ……… Office EXCEL
- インターネット回線
  - ※ 同環境においても他の要因で動作しないなどの事が考えられます。
  - ※ 本アプリはインターネットに接続できる環境が前提になって設計されております。
  - ※ アプリケーションが発する通信が、ウイルスソフト・ファイヤーウオールによって制限される場合には 解除してご利用ください。
  - ※ 全ての環境においての動作を保障しては降りません。予めご了承ください。

## 3. ライセンスについて

本ソフトウェアは、無料で試用いただくことが出来ます。ただしいくつかの試用制限があります。 試用制限を外す為にはこちらよりライセンスをご購入していただき、ライセンスキーをご登録いただくことで、 試用制限なくご利用いただくことが出来ます。

ライセンスは1つの OS に1ライセンスご利用いただけます。

バーチャル PC(仮想 PC)なども同一の PC で動作する場合にも OS 単位でライセンスが必要になります。 バーチャル PC(仮想 PC)、サーバーOS 専用のライセンスなどはございません。通常の PC 用ライセンスをご 利用ください。

#### 4. 著作権について

- ソフトウェア名[英名] ………MailPut
- ソフトウェア名[和名] ……… EXCEL 名簿からメール送信
- 著作権・作者 ………株式会社さくらシステムサポーター

本ソフトウェアの著作権については、株式会社さくらシステムサポーターに帰属するものであり、他のものによる改変及びリコンパイルなど著作者の権利を侵害する行為は、堅くお断りします。

### 5. ソフトウェアのサポート

作者は本ソフトウェアのアップデート版の提供、本ソフトウェアに関する導入法、運用法等へのサポート、及び、障害や不具合等への対策を行う義務を負いません。 ただし、不具合・要望等は下の URL より受け付けております。 http://sakura.systemsupporter.jp/software-form.html

頂いた内容により、作者の判断により、本ソフトウェアのアップデート、または、本ソフトウェアのアップデー ト情報等を使用者に提供する場合があります。本ソフトウェアのアップデート版についてもが適用されます。

### 6. 免責事項

作者は、本ソフトウェアの使用または使用不能によって生じるあらゆる直接的・間接的損害に関して、一切の責任を負いません。

作者は、本ソフトウェアについて、その品質・性能・特定目的に対する適合性などを一切保証しません。 作者は、本ソフトウェアの恒久的なアップデート、及び、軽微な不具合の修正義務を負いません。 作者は、本ソフトウェアのライセンスを購入いただいた場合も同様です。

#### 7. 利用許諾について

本ソフトウェアの利用規約については、本ソフトウェア起動することにより、利用規約に同意いただいたものとさせていただきます。